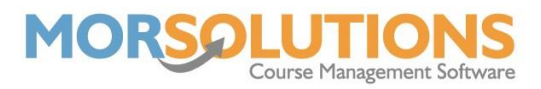

## How to mark attendance

There are a few ways to mark attendance within the system, this one that will be explained in this document is via the **Courses** section on the **Main Menu**; once in the courses section, you will need to press **Mark Attendance**.

On the page, you will see the filter options on the left-hand side. You can use these to refine the search for the courses you wish to view or mark attendance of.

You can expand each course using the green **plus** button to see all the students who are currently booked onto it. Pressing the blue **Students** button will take you through to the page where you will see tick boxes for each lesson in the course.

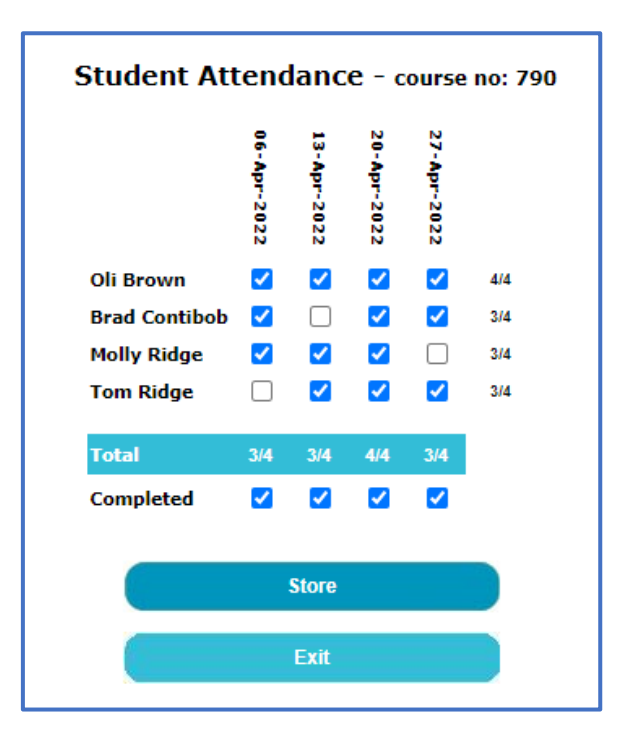

Once you have marked the attendance of the relevant students, you will need to tick the **Completed** box and press **Store** to save any changes.

Changes will update the main **Mark Attendance** page in the **Completion** column, and it will now be showing as amber or green, depending on how many lessons attendance was inputted.